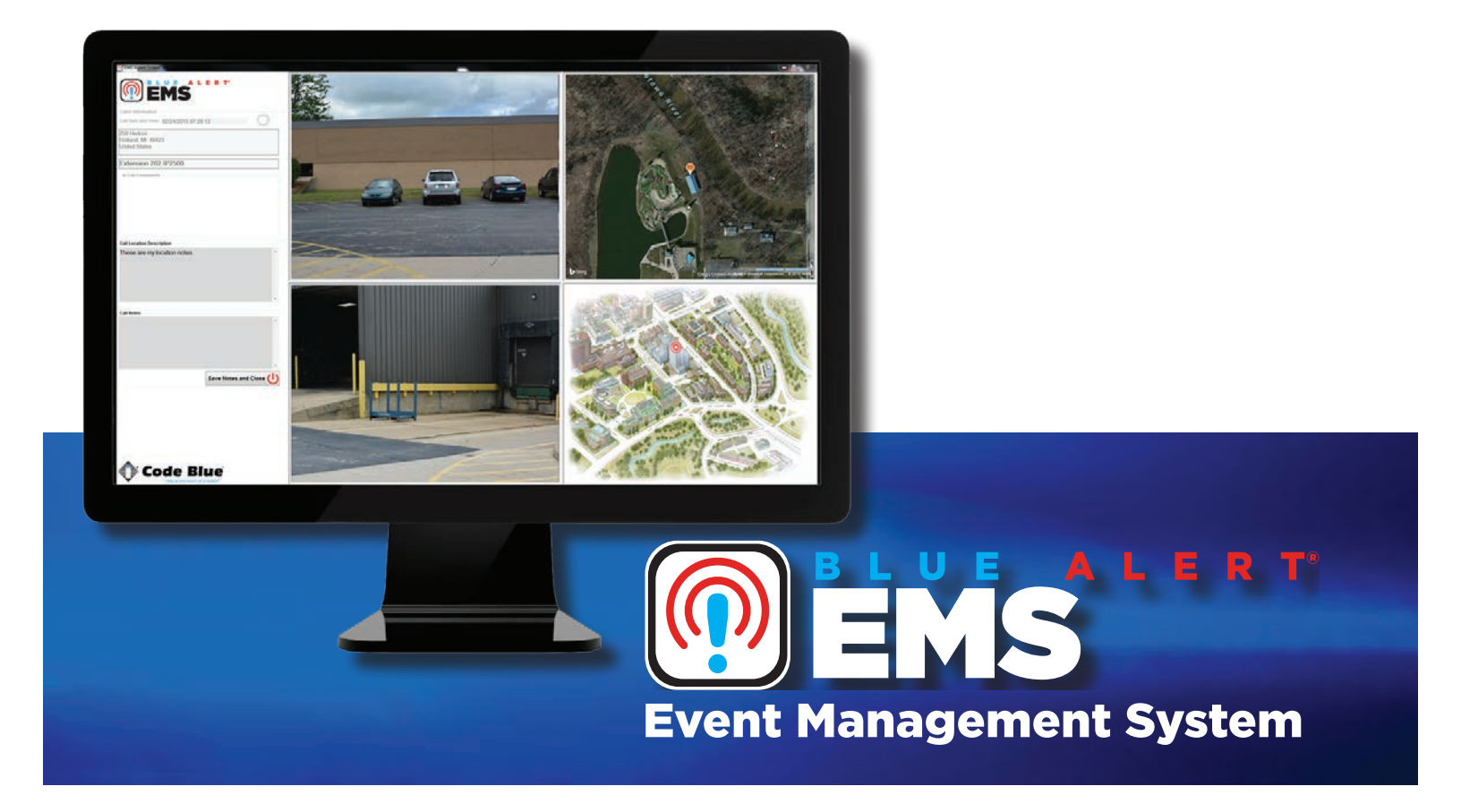

Installation

# User Guide

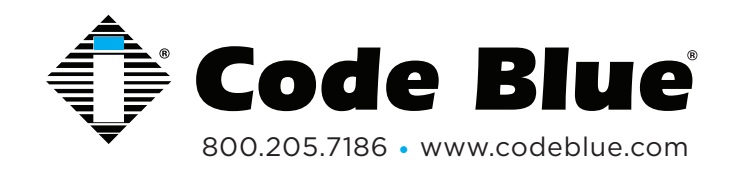

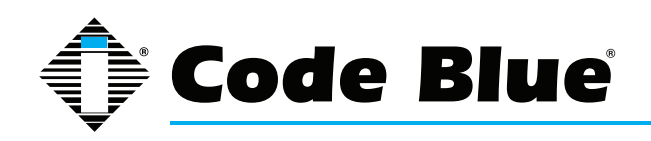

# **Table of Contents**

#### Section

#### Page

| 2  | End User License Agreement           | .3 |
|----|--------------------------------------|----|
| 3  | Install Instructions                 | .4 |
| 4  | Install Key                          | .5 |
| 5  | EMS Administration                   | .6 |
| 6  | EMS Agent Installation               | .8 |
| 7  | EMS Agent Configuration              | .9 |
| 8  | EMS Programming in Code Blue Devices | 10 |
| 9  | EMS Advanced Agent Use               | 12 |
| 10 | Viewing EMS Call Logs                | 14 |
| 11 | Warranty                             | 16 |
| 12 | Technical Services and Support       | 17 |

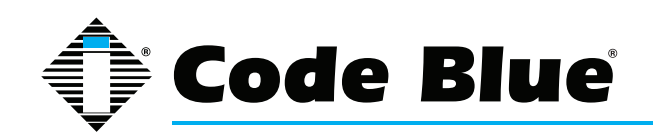

# **Blue Alert<sup>®</sup> EMS**

# User Guide

### 2 End User License Agreement

IMPORTANT – READ CAREFULLY. This is a legal agreement between you (either an individual or an entity), the end user, and Code Blue Corporation of Holland, Michigan. By opening the sealed CD-ROM packet(s) and installing or otherwise using the software, you agree to be bound by the terms of this End User License Agreement (EULA). If you do not agree to the terms of this Agreement, promptly return the disk package and accompanying items (including written materials, binders, or other containers) to the place you obtained them.

1. GRANT OF LICENSE. This EULA permits you to use one copy of the Code Blue software product ("Software") on any single computer, provided the software is in use on only one computer at any time. If you have multiple licenses for the software, then at any time you may have as many copies of the software in use as you have licenses. The software is "in use" in a computer when it is loaded into the temporary memory (i.e., RAM) or is installed into the permanent memory (e.g. hard disk, CD-ROM or other storage device) of that computer. However, a copy installed on a network server for the sole purpose of distribution to other computers is not "in use." If the anticipated number of users of the software will exceed the number of applicable Licenses, you must have a reasonable mechanism or process in place to assure that the number of persons using the software on a computer (other than a network server), then the person authorized to use such computer also may use the software on a portable computer, laptop and home computer. If such person's authority to use the software on a portable computer, laptop and home computer. If such person's authority to use the software on a portable computer, laptop and home computer. If such person's authority to use the software on a portable computer.

2. COPYRIGHT. The software is owned by Code Blue Corporation or its suppliers and is protected by United States copyright laws and international treaty provisions. Therefore, you must treat the software like any other copyrighted material (e.g., books or musical recordings), except that you may either: a) make one copy of the software solely for backup or archival purposes, or b) transfer the software to a single hard disk provided you keep the original solely for backup or archival purposes.

3. OTHER RESTRICTIONS. The license is your proof of license to exercise the rights granted herein and must be retained by you. You may not rent or lease the software, but you may transfer your rights under this license on a permanent basis provided that you transfer this license, the software and all accompanying written materials, you retain no copies, and the recipient agrees to the terms of this license. You may not decompile or disassemble the software. If the software is an update, any transfer must include the update and all prior versions.

4. MULTIPLE MEDIA SOFTWARE. If the software package contains compact discs or other media, then you may use only the media appropriate for your single designated computer or network server. You may not use the other media on another computer or computer network, or loan, rent, lease or transfer them to another user except as part of a transfer or other use expressly permitted by this license.

5. LIMITED WARRANTY. Code Blue warrants that the software will perform substantially in accordance with the accompanying written materials and will be free from defects in materials and workmanship under normal use and service for a period of 90 days from the date of receipt. Any implied warranties on the software are limited to 90 days. Some states do not allow limitations on the duration of an implied warranty, so the above limitations may not apply to you. This limited warranty gives you specific legal rights. You may have others, which vary from state to state.

6. CUSTOMER REMEDIES. Code Blue's entire liability and your exclusive remedy shall be, at Code Blue's option, either (a) return of the price paid or (b) repair or replacement of the software that does not meet Code Blue's Limited Warranty and that is returned to Code Blue with a copy of your receipt. This Limited Warranty is void if failure of the software has resulted from accident, abuse, or misapplication. Any replacement software will be warranted for the remainder of the original warranty period or 30 days, whichever is longer. Neither these remedies nor any product support services offered by Code Blue are available for this USA version product outside the United States of America.

7. NO OTHER WARRANTIES. Code Blue disclaims all other warranties, either expressed or implied, including but not limited to implied warranties of merchantability and fitness for a particular purpose, with respect to the software, the accompanying written materials and any accompanying hardware.

8. NO LIABILITY FOR CONSEQUENTIAL DAMAGES. In no event shall Code Blue or its suppliers be liable for any damages whatsoever (including, without limitation, damages for loss of business profits, business interruption, loss of business information or other pecuniary loss) arising out of the use of or inability to use the software, even if Code Blue has been advised of the possibility of such damages. Because some states do not allow the exclusion or limitations of consequential or incidental damages, the above limitations may not apply to you.

U. S. GOVERNMENT RESTRICTED RIGHTS. The software and documentation are provided with restricted rights. Use duplication, or disclosure by the government, is subject to restrictions as set fort in subparagraph (c) (I) (ii) of the Rights in Technical Data and Computer Software clause as DFARS 252.227-7013 or subparagraphs (c) (1), (2) and (3) of the Commercial Computer Software – Restricted Rights at 48 CFR 52.227-19, as applicable, and any amendments thereto. Contractor/manufacturer is Code Blue Corporation, 259 Hedcor Street, Holland, Michigan 49423 USA. This Agreement is governed by the laws of the State of Michigan.

For more information about Code Blue's licensing policies, please call Code Blue at 800.205.7186.

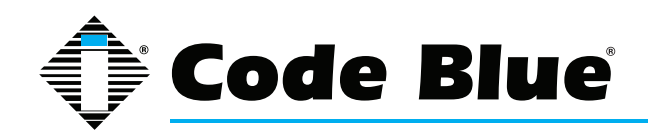

#### **3** Install Instructions

Please note: Once logged into the ToolVox<sup>®</sup> Administration, click on the License Key Administration tab under Code Blue Software. A green box will show which EMS software (Standard, Advanced or None) is installed on the ToolVox. If the ToolVox shows Standard or Advanced, please skip to the section 6 EMS AGENT INSTALLATION.

From the ToolVox System Status menu, go to Code Blue Software > License Key Administration (ill. 3A).

| ΤΟΟΙΛ                      |                                                                                                    | Code Blue                 |
|----------------------------|----------------------------------------------------------------------------------------------------|---------------------------|
|                            | Admin CDR Reports EMS Records IP Info Help                                                          | Logged in: admin (Logout) |
| Setup Tools                |                                                                                                    |                           |
| Admin                      | Software Licensing                                                                                  | English                   |
| ToolVox System Status      |                                                                                                    | System Time: 12:40:41     |
| Basic                      | May Cade Dive Uniter 50                                                                             |                           |
| Business Phones            | Max allowed EMS Lisers: 0                                                                           |                           |
| DAHDI                      | EMS Type: None                                                                                      |                           |
| General Settings           | UPD Enabled: No                                                                                     |                           |
| Outbound Routes            | Blue Alert PAS Enabled: No                                                                          |                           |
| Trunks                     | Blue Alert MNS Features: core, desktop, email, feed, pas, signage, sms                              |                           |
| Administrators             |                                                                                                    |                           |
| Code Blue Software         |                                                                                                    |                           |
| License Key Administration | System UUID 0000000-0000-0000-0000-0CC47A0184C6                                                     |                           |
| Code Blue Devices          | ToolVox ID C61A-09F1-8B78                                                                           |                           |
| Diagnostic Schedules       |                                                                                                    |                           |
| Diagnostic Reports         |                                                                                                    |                           |
| EMS Administration         |                                                                                                    |                           |
| UPD Administration         |                                                                                                    |                           |
| PAS Administration         |                                                                                                    |                           |
| Inbound Call Control       |                                                                                                    |                           |
| Inbound Routes             |                                                                                                    |                           |
| Announcements              |                                                                                                    |                           |
| Follow Me                  |                                                                                                    |                           |
| IVR                        | 1                                                                                                   |                           |
| Ring Groups                | Submit                                                                                              |                           |
| Time Conditions            | Submit                                                                                              |                           |
| Time Groups                |                                                                                                    |                           |
| Internal Options & Config  |                                                                                                    |                           |
| Languages                  |                                                                                                    |                           |
| Misc Destinations          |                                                                                                    |                           |
| System Recordings          |                                                                                                    |                           |
| Third Party Addon          |                                                                                                    |                           |
| Custom Contexts            |                                                                                                    |                           |
|                            | TOOLVOX<br>ToolVox X3 Version 3.0.2-1<br>ToolVox is a registered trademark of Code Blue Corporation |                           |

Illustration 3A

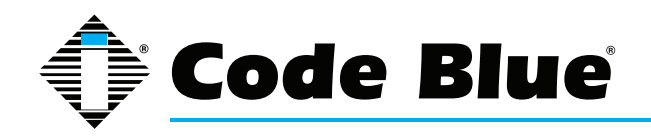

### 4 Install Key

Enter your license key in the License Key field and click Submit. The license key will enable the Event Management System<sup>®</sup> (EMS) on your ToolVox server for EMS Agent connections.

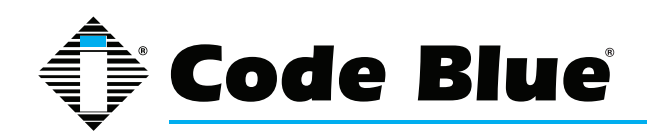

#### **5 EMS Administration**

Go to Code Blue Software > EMS Administration.

The EMS ADMINISTRATION screen appears (ill. 5A).

1. Enter the AUTHORIZATION CODE for the EMS Agent to access the EMS system.

Enter the IP ADDRESS of the EMS Agent or the subnet for accessing the system. Leaving this blank will allow any IP address to access the system. Click Update information.

| τοοιν                                                                                                    |                                                                                                    |
|----------------------------------------------------------------------------------------------------|----------------------------------------------------------------------------------------------------|
|                                                                                                    | Admin CDR Reports EMS Records IP Info Help Logod in admin (Logod)                                                                                                    |
| Admin                                                                                                    | Blue Alert EMS Administration                                                                                                    |
| ToolVox System Status Basic Business Phones                                                                                                    | Update Access Information for Blue Alert EMS Software                                                                                                    |
| DAHDI<br>General Settings                                                                                                    | Authorization Code:                                                                                                    |
| Outbound Routes<br>Trunks                                                                                                    | Example: 192.168.1.0/255.255.255.0 for complete subnet or for individual IP: 192.168.1.10/255.255.255.255<br>Control to the Mohandra Administration for more information.                                                   |
| Administrators<br>Code Blue Software                                                                                                    | Update Information                                                                                                    |
| License Key Administration<br>Code Blue Devices                                                                                                    | Unlead austern mans for Plus Alert EMS Software                                                                                                    |
| Diagnostic Schedules<br>Diagnostic Reports                                                                                                    | Chonse File No Sie chosen                                                                                                    |
| EMS Administration UPD Administration                                                                                                    | NOTE: Map image must not exceed 800 x 800 pixels                                                                                                    |
| PAS Administration Inbound Call Control Inbound Call Control Inbound Cal | Existing Custom Maps                                                                                                    |
| Announcements                                                                                                    | Hope-College-Map-p2 jpg                                                                                                    |
| IVR<br>Ring Groups                                                                                                    | Delete Selected Maps                                                                                                    |
| Time Conditions                                                                                                    | Blue Alert EMS Agents                                                                                                    |
| Internal Options & Config<br>Languages                                                                                                    | Select extensions to designate as Blue Alert EMS agents.                                                                                                    |
| Misc Destinations<br>System Recordings                                                                                                    | Ø SELECT<br>Ø 5400 : EMS Agent 1                                                                                                    |
| Third Party Addon<br>Custom Contexts                                                                                                    |                                                                                                    |
|                                                                                                    |                                                                                                    |
|                                                                                                    |                                                                                                    |
|                                                                                                    |                                                                                                    |
|                                                                                                    | Update EMS Agents                                                                                                    |
|                                                                                                    | Copy To Server                                                                                                    |
|                                                                                                    | Specify connection information for a SMB (Windows) share for Blue Alert EMS Records archiving.                                                                                                    |
|                                                                                                    | Server                                                                                                    |
|                                                                                                    | Username<br>Password                                                                                                    |
|                                                                                                    | Update Server Information                                                                                                    |
|                                                                                                    | ToolVox API                                                                                                    |
|                                                                                                    | Specify a destination URL that the ToolVox API will post event messages to. You can specify either a URL in the<br>format http://bostname/nath.for HTTP POST or too:bostname.port to send the contents of the event message |
|                                                                                                    | directly to a TCP socket.                                                                                                    |
|                                                                                                    | Type application/son •                                                                                                    |
|                                                                                                    | PING Interval 0 (0 = disable)                                                                                                    |
|                                                                                                    | Update Configuration<br>Enable or disable the ToolVox API                                                                                                    |
|                                                                                                    | Enable ToolVox API Disable ToolVox API                                                                                                    |
|                                                                                                    |                                                                                                    |
|                                                                                                    |                                                                                                    |
|                                                                                                    |                                                                                                    |
| Illustration 5A                                                                                                    |                                                                                                    |

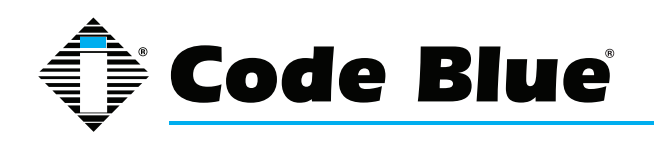

#### Examples:

- 172.1.100.0/255.255.255.0 allows any IP address that begins with 172.1.100 to access the EMS system.
- 172.1.100.10/255.255.255 only allows the IP address 172.1.100.10 to access the EMS system.
- 2. Upload custom location maps for EMS. Custom maps must be in .jpg or .png format and no larger than 800 x 800 pixels.
- 3. You must select EMS agents to monitor. Then click update EMS agents.

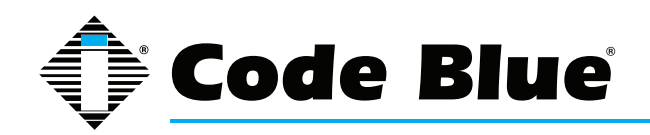

### **6 EMS Agent Installation**

- 1. Click on EMS Client from the Home page (ill. 6A)
- 2. Save the Client
- 3. Run the Client
- 4. Finish

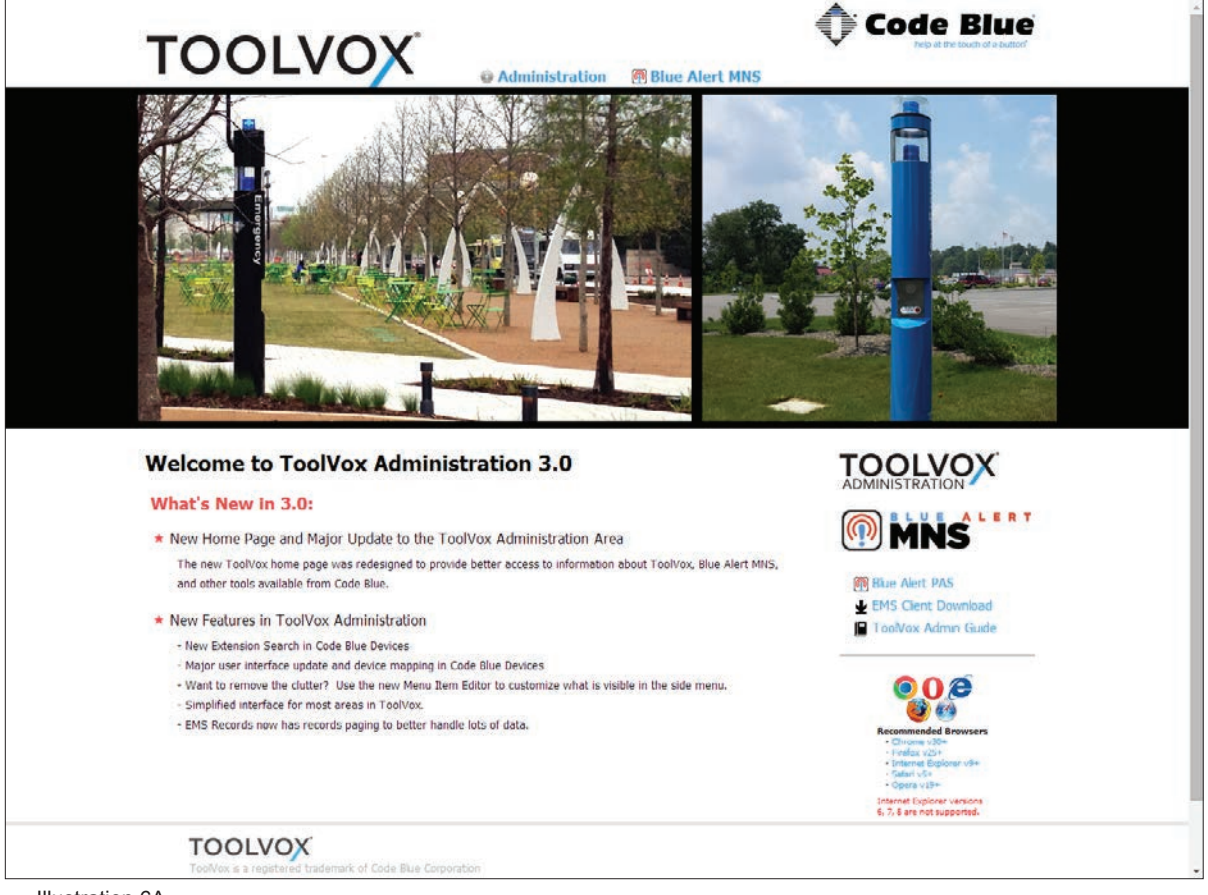

Illustration 6A

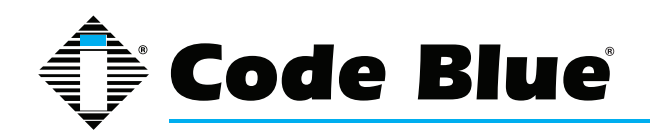

# 7 EMS Agent Configuration

Double click the EMS Agent icon on the desktop. The following screen appears (ill. 7A).

| Code Blue EMS                                 |              |  |  |  |  |
|-----------------------------------------------|--------------|--|--|--|--|
| Host IP Address:                              | 172.1.100.61 |  |  |  |  |
| Host Port:                                    | 5038         |  |  |  |  |
| Authorization Code:                           | ••••         |  |  |  |  |
| Connect                                       | Disconnect   |  |  |  |  |
| Extension To Monitor 6101 - MVB Digium Ln 4 🗸 |              |  |  |  |  |
| Monitor this extension for incoming calls.    |              |  |  |  |  |
| ♥ Play Sound EMS_Alert1 ▼                     |              |  |  |  |  |
| Play Sample v3.0                              |              |  |  |  |  |
| Connected to Code Blue EMS Server             |              |  |  |  |  |
| Ilustration 7A                                |              |  |  |  |  |

HOST IP ADDRESS: Enter the IP address of the ToolVox Media Gateway.

HOST PORT: Do not change value unless directed to do so (5038 default).

**AUTHORIZATION CODE:** Key in the authorization code for EMS system and click Connect.

**EXTENSION TO MONITOR:** Enter the extension you wish to monitor. This is the Business Phone set up in ToolVox. This can be a SIP enabled phone or an analog desk phone <u>directly</u> connected to the ToolVox.

Click the check box next to "Monitor this extension for incoming calls".

Choose if you want an audible sound as well as the visual popup.

Minimize the EMS Agent configuration menu using the "-" button in the upper right-hand corner.

To change settings, click on the icon in your system tray.

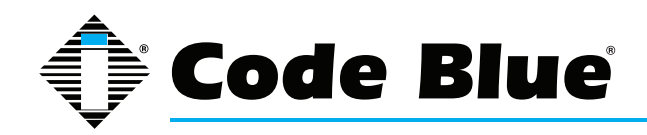

#### 8 EMS Programming in Code Blue Devices

On the bottom of the second page of each device you will be presented with the following categories:

IN-CALL COMMANDS: These commands will be utilized on the EMS Agent screen to control the unit (ill. 8A).

| # Command Text    | DTMF Ton |
|-------------------|----------|
| Speaker Vol. Up   | 22       |
| Speaker Vol. Down | 23       |
| Mic Volume Up     | 20       |
| Mic Volume Down   | 21       |
| Open Gate         | 12       |
| Play Message      | 01       |
|                   |          |
|                   |          |

Illustration 8A

EMS Unit Location Information is next and consists of selecting the Latitude/Longitude map location by finding the location on a MS Bing<sup>™</sup> map (ill. 8B). The latitude and longitude values may also be keyed in.

| EMS Unit Location Information |             |  |  |  |
|-------------------------------|-------------|--|--|--|
| Latitude                      | 42.7509452  |  |  |  |
| Longitude                     | -86.0951915 |  |  |  |
| Illustration 8B               |             |  |  |  |

Detailed Unit Location section allows you to select the uploaded map (configured in EMS/UPD Administration) and place a Code Blue unit on the map in the desired location (ill. 8C). The map must first be uploaded under EMS Administration.

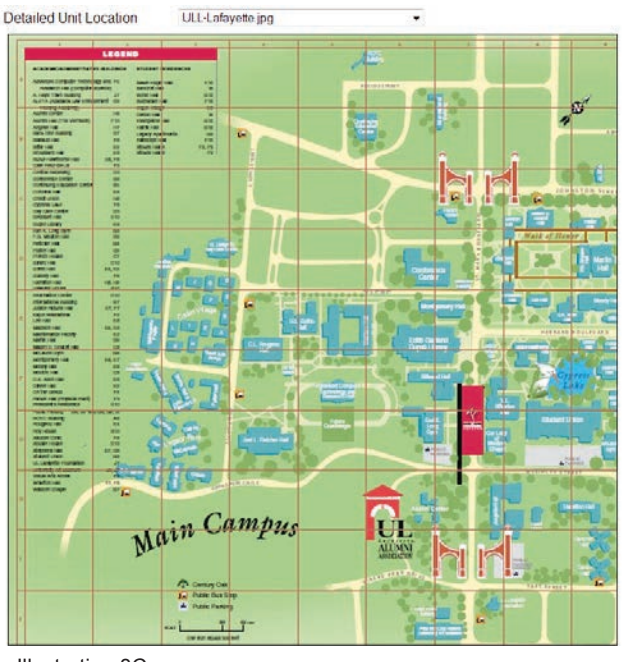

Illustration 8C

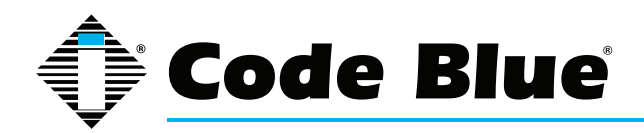

Location Description/Notes allows you to enter specific location/unit information to be displayed on the EMS Agent screen (ill. 8D).

|                              | Code Blue CB 1-s east parking |
|------------------------------|-------------------------------|
|                              | lot. Contact officer Joe at   |
| Location Description / Notes | 555-1212 for dispatch.        |
|                              |                               |

Illustration 8D

Device Camera URL's section allows two IP camera streams to be entered, which will be displayed on the EMS Agent screen (ill. 8E). To test these camera streams, view in VLC.

| Device Camera URL's  |                                 |  |
|----------------------|---------------------------------|--|
| Camera 1<br>Camera 2 | rtsp://admin:12345@172.1.100.32 |  |

Illustration 8E

Unit Address Info section allows for the physical address to be documented for display on the EMS Agent screen (ill. 8F).

| Unit Address Info     |                 |  |  |  |  |
|-----------------------|-----------------|--|--|--|--|
| Addross               | 250 Hadaar St   |  |  |  |  |
| Address               | 259 Heddor St.  |  |  |  |  |
| City                  | Holland         |  |  |  |  |
| State/Province/Region | MI              |  |  |  |  |
| Postal Code           | 49423           |  |  |  |  |
| Country               | United States - |  |  |  |  |
| Illustration 8F       |                 |  |  |  |  |

After configuring your Code Blue device, click the FINISH button on the last page. You will see the red APPLY CONFIGURATION CHANGES bar at the top of the page. After clicking it, click the CONTINUE WITH RELOAD radio button to finish applying the changes. Programming must then be pushed to the phone.

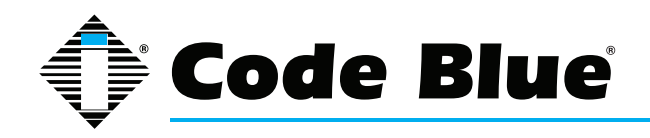

## 9 EMS Advanced Agent Use

When a red button push is initiated, calls come into your extension and you will receive a popup indicating an incoming call (ill. 9A).

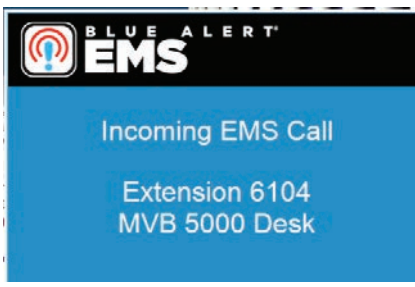

Illustration 9A

Upon answering the phone, you will be presented with a call management screen, Call Notes (ill. 9B).

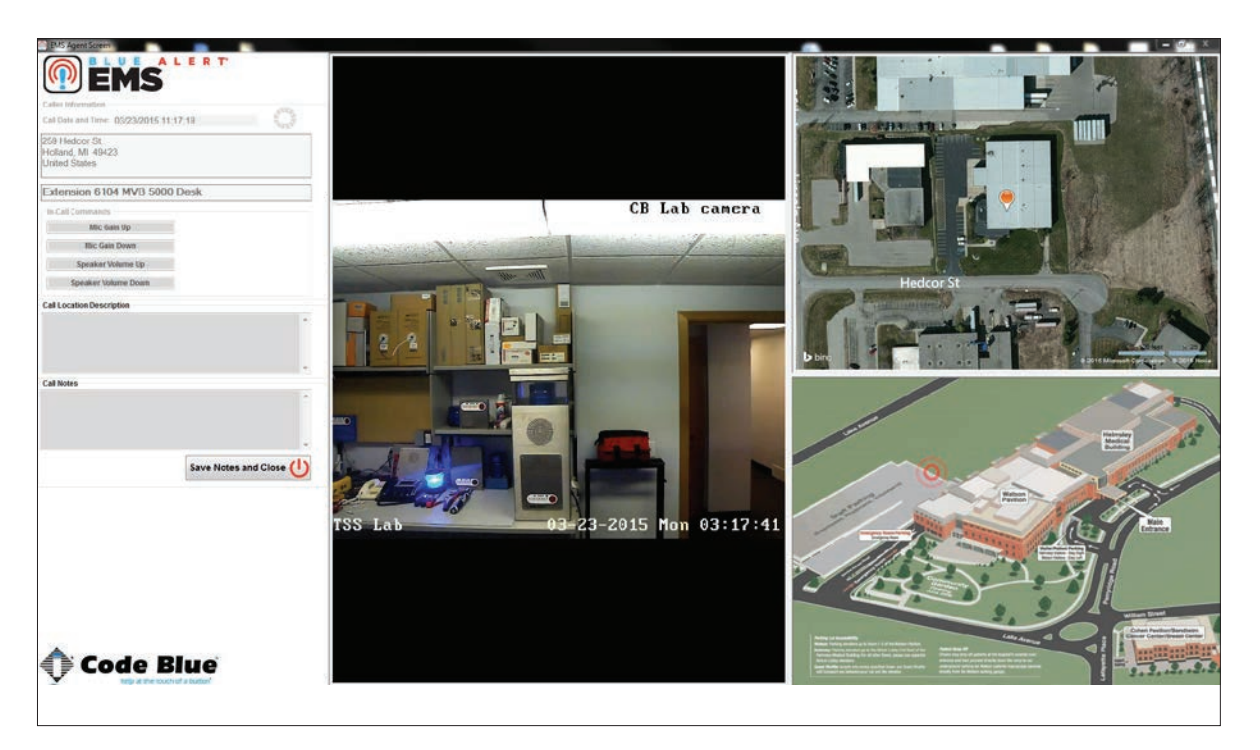

Illustration 9B

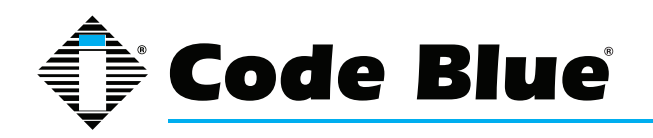

Caller Information: Includes Caller ID Name, phone number and address location.

Call Date and Time: Displayed directly below address.

**Map:** If selected in the database, a map is displayed on the right side of the screen.

**In-Call Commands:** Unit control buttons, if configured for the unit, are located below the caller information section.

Call Notes: Text section is available to enter detailed information about the call.

NOTE: EMS database information for Address, Mapping and unit control is entered during the setup of Code Blue Device extensions in ToolVox. If this information is not entered or the incoming call is not a Code Blue device, then only the Caller ID Name and Number will be displayed if transmitted by your service provider or PBX equipment.

With a 6-line IP desk phone you have the ability to answer up to six calls at once. Each call can be answered by pressing the flashing line, placing the current call on hold. Additional call management screens will be displayed for each call. To switch between calls, simply press the flashing call button; the current call will be placed on hold and you will be connected to the new call. Switch between the calls by simply pressing the appropriate call button on your phone. End calls by hanging up. When the call is finished you will have the option to save your notes or discard them.

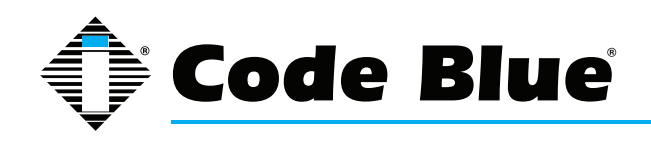

#### **10 Viewing EMS Call Logs**

EMS records every call made to and from the system. Each call is accompanied by the notes saved after the call. To access the call detail records, click on EMS Records from the administration page (ill. 10A).

| TOOL                                                                                   |                                                                                                    | Records IP Info Help                                                                                                    |                                |
|----------------------------------------------------------------------------------------|----------------------------------------------------------------------------------------------------|----------------------------------------------------------------------------------------------------|--------------------------------|
| Setup Tools Admin ToolVox System Status Doci                                           | ToolVox System Status                                                                                                   |                                                                                                    | English  System Time: 12:30:09 |
| Business Phones<br>DAHDi<br>General Settings                                           | ToolVox Notices No new notifications show all                                                                           | System Statistics Processor Load Average 0.24                                                                                                    |                                |
| Outbound Routes<br>Trunks<br>Administrators<br>Code Blue Software                      | ToolVox Statistics Total active calls Internal calls External calls                                                     | Memory         11%           J         App Memory         11%           J         Swap         0%           D         Disks         0%                              |                                |
| License Key Administration<br>Code Blue Devices<br>Diagnostic Schedules                | Total active channels () ToolVox Connections IP Phones Online                                                           | 0         /         0%           0         //dev/shm         0%           Networks         0                                                                        |                                |
| EMS Administration<br>UPD Administration<br>PAS Administration<br>Inbound Call Control | Uptime<br>System Uptime: 2 weeks, 1 days, 4 hours, 12 minutes<br>PBX Engine Uptime: 2 weeks, 1 day, 4 hours, 11 minutes | eth0 receive         0.50 KB/s           eth0 transmit         0.81 KB/s           dev20763 receive         0.00 KB/s           dov20763 transmit         0.00 KB/s |                                |
| Inbound Routes<br>Announcements<br>Follow Me<br>IVR                                    | Last Reload: 2 days, 3 hours, 18 minutes                                                                                | Server Status PBX Engine MySQL Web Server                                                                                                    |                                |
| Time Conditions Time Groups Internal Options & Config Languages                        |                                                                                                    | SSH Server                                                                                                    |                                |
| Misc Destinations<br>System Recordings<br>Third Party Addon                            |                                                                                                    |                                                                                                    |                                |
| CONTRACT                                                                               | TOOLVOX<br>ToolVox X3 Version 3.0.2-1<br>ToolVox is a registered trademark of Code Blue Corporation                     |                                                                                                    | Ţ                              |

Illustration 10A

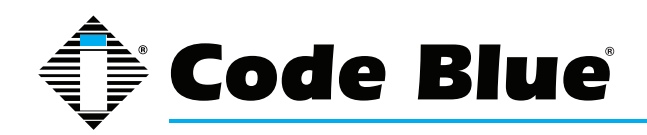

On the EMS Records page you will have options to filter and archive calls. You will also see the caller ID of the unit that made the call, the length of the call, the station that answered the call and the date, time, duration of the call. You have quick buttons to listen to the recorded call, play any associated video and download a .zip file with all the associated media. (ill. 10B)

| тс                                                                    |                                     |          |                     |        |         |              |               |           |              |            |
|-----------------------------------------------------------------------|-------------------------------------|----------|---------------------|--------|---------|--------------|---------------|-----------|--------------|------------|
| Admin CDR Reports EMS Records IP Info Help                            |                                     |          |                     |        |         |              |               |           |              |            |
| Filter Re                                                             | Filter Records > Record Archiving > |          |                     |        |         |              |               |           |              |            |
| 6 6                                                                   | 1 2 3 4 5                           | 00       | Show Per Page: 20   | SHOW 4 | BB Sele | ct ALL Pages |               |           |              |            |
| <b>~</b>                                                              | Call Date 🖡                         | Duration | Caller ID           | Source | Dest    | Disposition  | Media         | File Size | Archive Date | Purge Date |
|                                                                       | 2014/04/18 10:56:35                 | 14       | "IP2501" <202>      | 202    | 201     | ANSWERED     | 🧐 🖹 庙 🖷 🖳     | 3.4 Mb    |              |            |
|                                                                       | 2014/04/18 10:33:58                 | 8        | "IP1500" <203>      | 203    | 201     | ANSWERED     | 🤨 🖹 ní ní 🚉   | 101.4 Kb  |              |            |
| <b>V</b>                                                              | 2014/04/18 09:56:43                 | 29       | "IP2501" <202>      | 202    | 201     | ANSWERED     | 🥹 🖹 nii nii 🛒 | 414.2 Kb  |              |            |
|                                                                       | 2014/04/18 09.51:33                 | 30       | "IP2501" <202>      | 202    | 201     | ANSWERED     | 🧐 🖹 nii nii 🛼 | 443.3 Kb  |              |            |
| <b>V</b>                                                              | 2014/04/18 08:56:05                 | 21       | "IP2501" <202>      | 202    | 201     | ANSWERED     | 🤨 📄 nii nii 💐 | 298.6 Kb  |              |            |
| <b>~</b>                                                              | 2014/04/18 08:54:48                 | 6        | "IP2501" <202>      | 202    | 201     | ANSWERED     | () 🖹 né né 🖳  | 0 B       |              | 2014/04/18 |
|                                                                       | 2014/02/06 10:50:35                 | 6        |                     |        | 201     | ANSWERED     | 🤨 🖹 ní ní 🕄   | 0 B       |              |            |
|                                                                       | 2013/07/24 10:44:26                 | 6        | "IP2501" <202>      | 202    | 201     | ANSWERED     | 🤨 🖹 nii nii 🖳 | 08        |              | 2013/07/31 |
|                                                                       | 2013/07/10 14:29:18                 | 6        | "IP1500" <203>      | 203    | 201     | BUSY         | 0 🖹 ní ní 🕄   | 0 B       |              | 2013/07/31 |
|                                                                       | 2013/06/14 14:38:25                 | 13       |                     |        | 201     | NO ANSWER    | 0 🖹 né né 🛒   | 0 B       |              | 2013/08/01 |
|                                                                       | 2013/06/12 16:51:08                 | 8        | "JD IP2501-s" <202> | 202    | 201     | ANSWERED     | 0 🖹 né né 🖳   | 0 B       |              |            |
|                                                                       | 2013/06/12 16:50:57                 | 8        | "IP1500-SUR" <203>  | 203    | 201     | ANSWERED     | 🕑 🖹 nii nii 🔍 | 0 B       |              |            |
|                                                                       | 2013/06/12 16:50:40                 | 7        | "IP1500-SUR" <203>  | 203    | 201     | ANSWERED     | 08668         | 0 B       |              |            |
|                                                                       | 2013/06/12 16:50:24                 | 6        | "JD IP2501-s" <202> | 202    | 201     | ANSWERED     | 0 🖹 ní ní 🕄   | 0 B       |              |            |
|                                                                       | 2013/06/12 14:20:21                 | 5        | "JD IP2501-s" <202> | 202    | 201     | ANSWERED     | 0 🖹 né né 🖳   | 0 B       |              |            |
|                                                                       | 2013/06/12 13:59:49                 | 8        | "JD IP2501-s" <202> | 202    | 201     | ANSWERED     | 0 🖹 ní ní 🕄   | 0 B       |              |            |
|                                                                       | 2013/06/12 13:59:33                 | 10       | "IP1500-SUR" <203>  | 203    | 201     | ANSWERED     | 011111        | 0 B       |              |            |
|                                                                       | 2013/06/11 14:00:36                 | 7        | "JD IP2501-s" <202> | 202    | 201     | ANSWERED     | 0 🖹 né né 🖳   | 0 B       |              |            |
|                                                                       | 2013/06/11 12:49:15                 | 4        | "IP1500-SUR" <203>  | 203    | 201     | ANSWERED     | 0 🖹 🖬 🏛 🖳     | 0 B       |              |            |
|                                                                       | 2013/06/11 12:49:11                 | 2        | "JD IP2501-s" <202> | 202    | 201     | ANSWERED     | 0 🖹 né né 🖳   | 0 B       |              |            |
|                                                                       |                                     |          |                     |        |         |              |               |           |              |            |
| TOOLVOX<br>ToolVox is a registered trademark of Code Blue Corporation |                                     |          |                     |        |         |              |               |           |              |            |

Illustration 10B

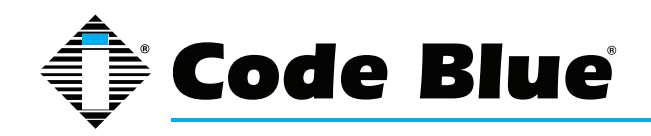

#### **11 Warranty**

Code Blue Corporation provides a limited warranty on this product. Refer to your sales agreement to establish the terms of the limited warranty. In addition, Code Blue's standard warranty language as well as information regarding support for this product, while under warranty, is available through the following website: www.codeblue.com/support.

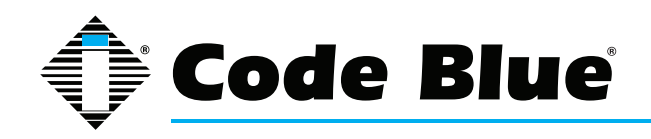

## **12 Technical Services and Support**

For additional support, please feel free to contact Code Blue's Technical Services and Support Staff at ts@codeblue.com or (616) 392-8296, Opt 3.

8 a.m. to 5 p.m. Monday through Friday Eastern Time